# Aide à l'inscription à l'ASPTT NANTES JUDO.

Lors de l'inscription il sera demandé si vous avez un code réduction par rapport à la cotisation initiale.

Les tarifs pour la saison 2018-2019 seront de :

138 € pour les moins de dix huit ans

163 € pour les plus de dix huit ans

Pour les réductions possibles, vous aurez :

Code F2M : Pour 2 adhérents d'une même famille, la réduction sera de 15€ sur le second adhérent.

Code **F3M** : Pour 3 adhérents d'une même famille, la réduction sera de 15€ sur le second adhérent + 20€ sur le troisième adhérent, soit au total 35€.

Code **F4M** : Pour 4 adhérents d'une même famille, la réduction sera de 15€ sur le second adhérent + 20€ sur le troisième adhérent + 25€ sur le quatrième adhérent, soit au total 60€.

Code **F5M** : Pour 5 adhérents d'une même famille, la réduction sera de 15€ sur le second adhérent + 20€ sur le troisième adhérent + 25€ sur le quatrième adhérent + 25€ sur le cinquième adhérent soit au total 85€.

Pour débuter dans votre saisie de vos adhérents :

Sur le premier écran en bas de page, vous indiquez le nombre de personnes qui seront inscrites pour la saison 2018-2019 (voir zone entourée en bleue)

| SOLUTION TECHNIQUE AGRÉÉE PAR                                      | I                                            |
|--------------------------------------------------------------------|----------------------------------------------|
| <b>NSPIT</b>                                                       | DOCUMENTS<br>Questionnaire de santé          |
| F E D E R A T I O N<br>O M N I S P O R T S<br>cultivons vos envies | E-COTIZ                                      |
|                                                                    | Merci de renseigner le nombre de personnes 0 |
|                                                                    | Suivant                                      |
|                                                                    | Patement adcurisé                            |

Apres avoir saisi votre nombre, vous obtenez un nouvel écran pour saisir le nom et le prénom des différents adhérents. Entre ces deux écrans, si vous vous êtes trompés par exemple sur le nombre, faire PF5 pour revenir sur l'écran de saisi du nombre d'adhérents.

| OTIZ       |               |            |                 |  |
|------------|---------------|------------|-----------------|--|
| 1 Panier   | 2 Coordonnées | 3 Paiement |                 |  |
|            | Nom *         | Pre        | inom *          |  |
| Adhérent 1 |               |            |                 |  |
| t dhéant 0 | Nom *         | Pre        | inom *          |  |
|            | Nomt          |            | inor t          |  |
| Adhérent 3 | Nom *         |            | 110111 <b>^</b> |  |

### Saisi des 3 adhérents et faire SUIVANT

| E-COTIZ    |               |            |          |  |  |
|------------|---------------|------------|----------|--|--|
| 1 Panier   | 2 Coordonnées | 3 Paiement |          |  |  |
|            | Nom *         | Préi       | nom *    |  |  |
| Adhérent 1 | test          | ur         | n        |  |  |
| Adhérent 2 | Nom *         | Préi       | Prénom * |  |  |
|            | test          | de         | deux     |  |  |
| Adhérent 3 | Nom *         | Préi       | nom *    |  |  |
|            | test          | tr         | ois      |  |  |

Vous allez arriver sur l'écran de sélection du cours pour chaque adhérent. Le nom apparait en haut à gauche

|                           | IX UNITAIRE             | QUANTITE | MONTANT    |
|---------------------------|-------------------------|----------|------------|
| COURS ENFANTS             |                         |          |            |
| LIBELLÉ                   | PRIX UNITAIRE           | QUANTITÉ | MONTANT    |
| ENFANTS 6-7 ANS           | 136,00 €                |          | 0,00 €     |
| ENFANTS 8-9 ANS           | 136,00 €                |          | 0,00 €     |
| ENFANTS 10-13 ANS         | 136,00 €                |          | 0,00 €     |
| L'ASPTT NANTES A BE       | SOIN DE VOUS            |          |            |
| LIBELLÉ                   | PRIX UNITAIRE           | QUANTI   | TÉ MONTANT |
| Votre don à l'association | 20 🚔<br>Minimum 20,00 € |          | 0,00 €     |
|                           |                         |          |            |

Pour la colonne Quantité, c'est juste une case de selection du tarif.

Pour le don à l'association, si vous le souhaitez, le montant minimal est de 20€ mais est libre pour tout montant superieur.

Une fois votre sélection faite pour tous les adhérents, en bas de page avant de faire « suivant », c'est ici qu'il faut selectionner le code réduction (zone entourée en bleue)

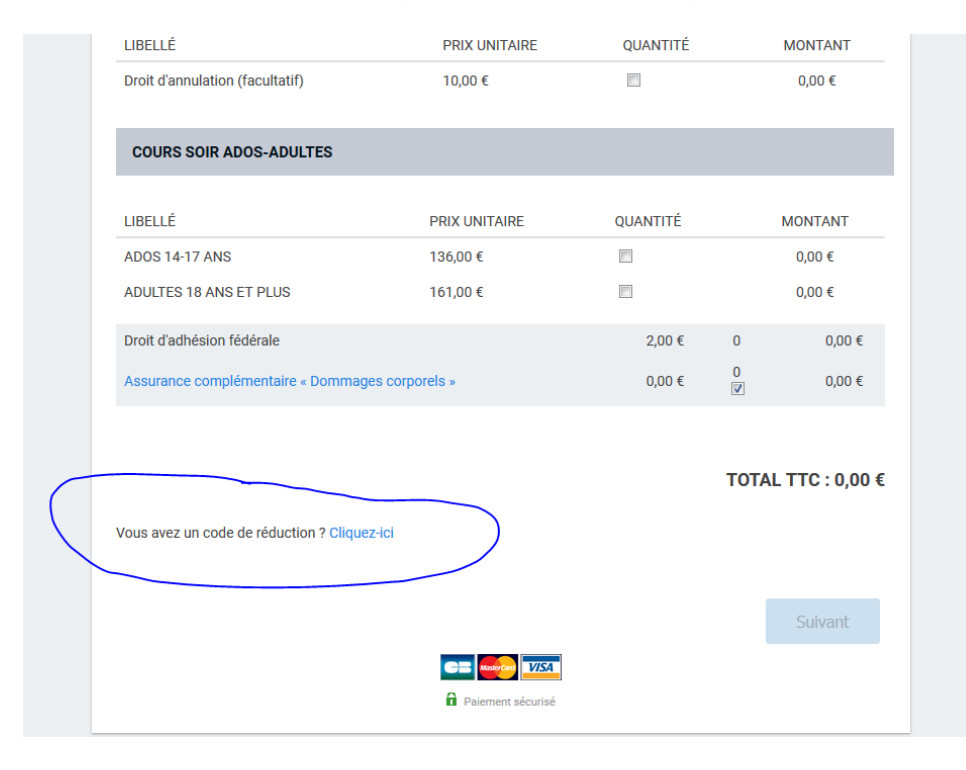

Ensuite il y a juste à suivre les instructions.

# PRISE DE LICENCE FFJDA

Site de la Fédération française de judo (www.ffjudo.com

Pour la saisie de licence, allez sur l'espace Licencié (Cf zones entouré en bleue, 2 endroits possibles)

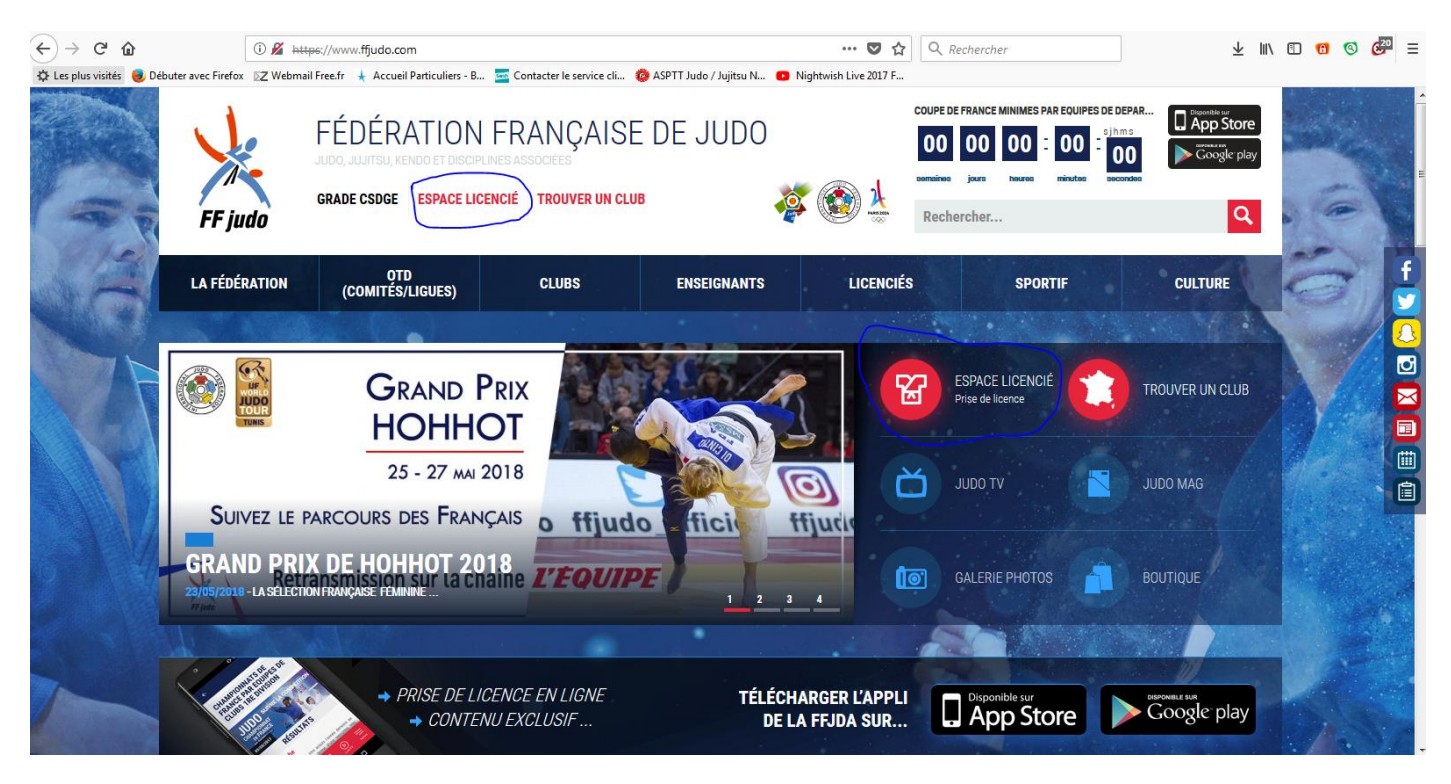

### Cliquez sur ESPACE Licencié

| A FÉDÉRATION (COMITÉS/LIGUES)                                                                                                    | CLUBS ENSEIGNANTS LICENCIÉ                                                                                                    | ÉS SPORTIF CULTURE                                        |  |  |
|----------------------------------------------------------------------------------------------------|----------------------------------------------------------------------------------------------------|-----------------------------------------------------------|--|--|
| ONNEXION                                                                                                    | CRÉER UN COMPTE                                                                                                    | SE LICENCIER À LA FFJDA                                   |  |  |
| <ul> <li>votre e-mail</li> <li>votre mot de passe</li> <li>SE CONNECTER  Mot de passe oublié</li> </ul>                                       | <ul> <li>Vous êtes actuellement licencié ou avez été licencié ces dernières années à la FFJDA.</li> <li>Vous avez déjà fourni votre adresse email.</li> <li>Vous n'avez pas encore de compte Internet.</li> </ul> | JE NAI JAMAIS<br>ÉTÉ LICENCIÉ<br>JAI DÉJÁ ÉTÉ<br>LICENCIÉ |  |  |
| us avez déjà un compte Internet et vous avez oublié votre mot<br>de passe.<br>Cliquez ici<br>La prise de licence peut aussi s'effectu<br>Vous | JE CRÉE MON COMPTE<br>er dans votre espace compte. Si vous n'en avez pas encore un<br>pouvez imprimer votre attestation de licence en cliqu                                                                       | n, veuillez suivre les indications ci-dessus.<br>uant ici |  |  |

Vous êtes sur l'espace licencié, il faut donc sélectionner :

- « J'ai déjà une licence » pour les renouvellements
- « Je n'ai jamais été licencié » pour les nouveaux adhérents débutants

#### Pour les renouvellements

| A FÉDÉRATION                                                                  | OTD<br>(COMITÉS/LIGUES)                                                                 | CLUBS EN                                          | ISEIGNANTS                                           | LICENCIÉS                                                  | SPORTIF                               | CULTURE                 |
|-------------------------------------------------------------------------------|-----------------------------------------------------------------------------------------|---------------------------------------------------|------------------------------------------------------|------------------------------------------------------------|---------------------------------------|-------------------------|
| atom."                                                                        |                                                                                         |                                                   |                                                      |                                                            |                                       |                         |
| ENOUVELLEMEN                                                                  | IT D'UNE LICENCE - É1                                                                   | TAPE 1                                            |                                                      |                                                            |                                       |                         |
| 1                                                                             | 2                                                                                       | 3                                                 | 4                                                    | )                                                          | 5                                     | 6                       |
| Discipline                                                                    | Coordonnées                                                                             | Renouvellement                                    | Club                                                 | C                                                          | ertificat Réca                        | apitulatif / Validation |
|                                                                               | Numéro de licence                                                                       | ;(*):                                             |                                                      |                                                            |                                       |                         |
|                                                                               | Sais                                                                                    | son : 2017/2018                                   |                                                      |                                                            | •                                     |                         |
|                                                                               | Discipl                                                                                 | ine : JUDO JUJITSU                                |                                                      |                                                            | •                                     |                         |
|                                                                               |                                                                                         |                                                   |                                                      |                                                            |                                       |                         |
|                                                                               |                                                                                         | (*) Vous avez oubl                                | ié votre numéro de li                                | cence ?                                                    |                                       |                         |
| Il est composé de :<br>sexe (M ou F) + jour mois<br>un indice pouvant aller d | année de naissance + les 5 première<br>a 01 à 05.<br>et TALIPIN né la 18/12/1999 – M181 | es lettres du nom de famille +<br>21 9997AI IPIN1 | Exemples :<br>- Madame Isabelle<br>- Madame Isabelle | LOTI née le 22/01/2002 = F2<br>DE LOTI née le 22/01/2002 = | 22012002L0TI*01<br>= F22012002DE*L001 |                         |
| Pour les noms de famille                                                      | composés ou de moins de 5 lettres                                                       | complétez les espaces avec                        | En cas de difficulte                                 | is contactez votre club ou ei                              | nvovez un courriel à licences@        | ffiudo.com              |

Saisir votre numéro de licence.

Pour rappel votre numéro se compose de la façon suivante

1ere lettre 'M' pour les hommes et 'F' pour les femmes, Suivi de l'année de naissance au format jjmmssaa puis du nom sur 5 lettres suivi de 01.

### Ex M01011978DUPON01

La saison à sélectionner sera 2018/2019, la discipline ne change pas.

Ensuite remplir votre adhésion licence FFJDA, imprimez le formulaire et nous le rapporter par la suite.